# TRAINING MANUAL FOR ACTIVE DIRECTORY, OUTLOOK 2013, EXCHANGE SERVER 2010/13/16

For new IT Support Officer

# cultural infusion building harmony

**Network Admin** 

#### **Document Control**

| Version | Description of Change    | Author | Date     |
|---------|--------------------------|--------|----------|
| 1       | Adding                   | Dexter | 24/10/17 |
| 2       | Adding and minor changes | Dexter | 30/11/17 |
| 3       | Minor Changes            | Dexter | 30/11/17 |
| 4       | Minor Changes            | Dexter | 6/12/17  |
|         |                          |        |          |
|         |                          |        |          |
|         |                          |        |          |
|         |                          |        |          |
|         |                          |        |          |
|         |                          |        |          |

#### Contents

| 1.0 Introduction                                                    | 3  |
|---------------------------------------------------------------------|----|
| 2.0 Create a User Account in Active Directory users                 | 4  |
| 3.0 Create a User Account in Microsoft Exchange 2010 users          | 10 |
| 4.0 Setup Microsoft Outlook 2013 associate to Exchange 2010 servers | 15 |
| 4.0 Printer server for Cultural Infusion                            | 16 |
| 5.0 Appendix                                                        | 17 |
| 6.0 Reference                                                       | 21 |

#### 1.0 Introduction

Welcome to Cultural Infusion for IT Support. Congratulations for secure the role as IT Support. Before getting started this document will help to review (brush up) your IT skills before getting started in real life work events. The IT director will provide you a user name and password for connecting to Exchange server 2013 (IP address for Exchange server; See Appendix for IT infrastructure) in remote area (Highly confidential). The document template that you need to fill it out is located at I:\05-Documentation\Desktop as New user (user and password) template.dotx after creating the username for new employees.

Before that have a look at DHCP scoops address that represent the type of IP address that connect to in **Figure 1.2**.

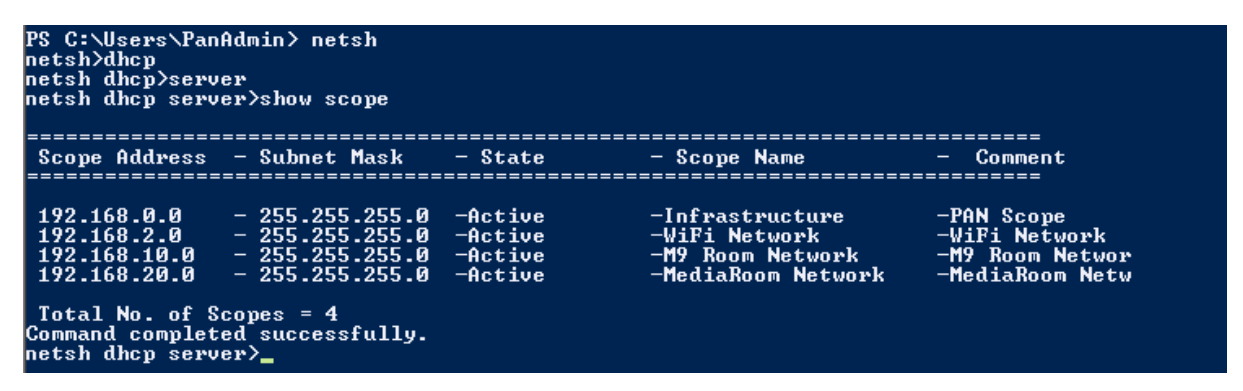

Figure 1.2 show the list of the name of the type of IP address that belong to.

Here when you go to DNS Manager you can able to see the list of the computers on the PAN.local section as this is where the clients workstation has been joined domain to the server of PAN.local (**192.168.0.1 Exchange**)

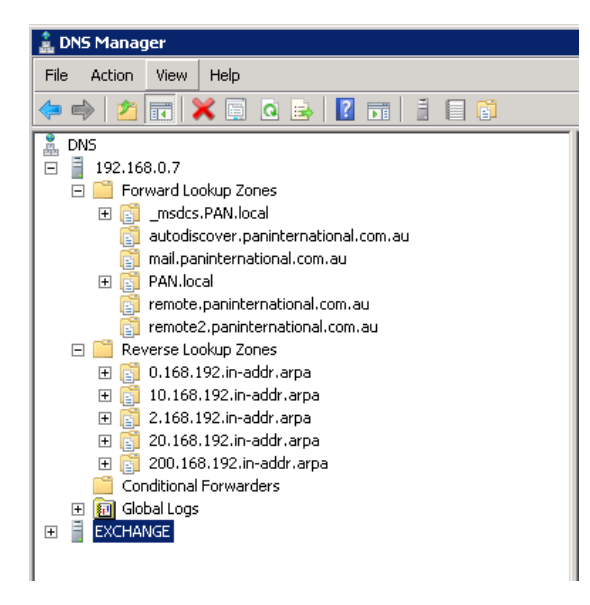

# 2.0 Create a User Account in Active Directory users<sup>1</sup>

1. Frist go to Active Directory Users and Computers. Select Intern Volunteer Staff folder. (This will be adding new users in the future when upcoming new employee)

| Active Directory Users and Computers                                                                                                    |                       |       |          |
|----------------------------------------------------------------------------------------------------|-----------------------|-------|----------|
| File Action View Help                                                                                                    |                       |       |          |
| (= =) 2 💼 🤾 🗉 🗙 🖬 🍳 📑 📍                                                                                                    | s 🐮 🍸 🖉 🖉             |       |          |
| Active Directory Users and Computers [media-server.PAN.loca                                                                                                    | Name 🔺                | Туре  | Descri 🔺 |
| 🖅 🧰 Saved Queries                                                                                                    | 💄 Maisam Bakhshi      | User  |          |
| E 🚔 PAN.local                                                                                                    | 🙎 Mark Sadka          | User  |          |
| E 🖬 Active Computers                                                                                                    | Mary Arhondonis       | User  |          |
| Accounting                                                                                                    | 👗 Michael De Bruin    | User  |          |
| General System                                                                                                    | 📕 🚨 Mohsen Kazemi     | User  |          |
|                                                                                                    | 📕 🚨 Muhammad Abdullah | User  |          |
| Della Media                                                                                                    | 📕 🚨 Nadifo Mohamed    | User  |          |
|                                                                                                    | Nagaveni Vani         | User  |          |
| 🔲 Upstairs                                                                                                    | Natasha Erle          | User  |          |
|                                                                                                    | Nav Kumaresen         | User  |          |
|                                                                                                    | Naveen Kumarsan       | User  |          |
|                                                                                                    | Nehrin Hossain        | User  |          |
| E B Disabled Lisers                                                                                                    | Norman Challal        | User  |          |
| Distribution Groups                                                                                                    | Reat Changin          | User  |          |
| South Section 4 (1995)     South Section 4 (1995)     South Section 4 | Reatrick Matvevich    | User  |          |
|                                                                                                    | NIL IO NIL            | User  |          |
| 🕒 🖃 CI Groups                                                                                                    | Ramanpreet Singh      | User  |          |
|                                                                                                    | Rhys Sellars          | liser |          |
| 🛨 💼 Generic Usernames                                                                                                    | Roberto Ferrer        | liser |          |
| 💼 Intern Volunteer staff                                                                                                    |                       | liser |          |
| 💼 Melbourne Users                                                                                                    | Ryan Stubbings        | liser |          |
| 🛨 💼 Domain Controllers                                                                                                    |                       | licer |          |
| 🕀 🧮 ForeignSecurityPrincipals                                                                                                    |                       | User  |          |
| 🗄 🛅 Managed Service Accounts                                                                                                    |                       | licer |          |
| 🕀 🧾 Microsoft Exchange Security Groups                                                                                                    |                       | User  |          |
| 🕀 🧾 PAN International                                                                                                    |                       | User  |          |
|                                                                                                    |                       | User  |          |
| Services Users                                                                                                    |                       | User  |          |
| Shared Mailboxes                                                                                                    |                       | User  |          |
| 🛨 📴 Terminal Servers                                                                                                    |                       | User  |          |
| 🗄 🔜 Users                                                                                                    |                       | User  |          |
|                                                                                                    |                       | User  |          |
|                                                                                                    | a 24                  | User  |          |
|                                                                                                    | <b> </b> ▲            |       | ▶.       |
|                                                                                                    |                       |       |          |

<sup>&</sup>lt;sup>1</sup> (Create a User Account in Active Directory Users and Computers 2009)

2. Right click and point to New, and then click User.

| Active Directory Users and Computers                   |                                 |      |          |  |  |  |
|--------------------------------------------------------|---------------------------------|------|----------|--|--|--|
| File Action View Help                                  |                                 |      |          |  |  |  |
| (+ =) 2 m / □ × = 0 ≥ 2 m 3 2 2 3 7 2 2                |                                 |      |          |  |  |  |
| Active Directory Users and Computers [media-server.PAN | loca Name 🔺                     | Туре | Descri 🔺 |  |  |  |
| 표 🧰 Saved Queries                                      | 👗 Maisam Bakhshi                | User |          |  |  |  |
| 😑 🏥 PAN.local                                          | 📕 👗 Mark Sadka                  | User |          |  |  |  |
| Active Computers                                       | 📕 👗 Mary Arhondonis             | User |          |  |  |  |
| Counting Counting                                      | 👃 Michael De Bruin              | User |          |  |  |  |
| General System                                         | 📕 Mohsen Kazemi                 | User |          |  |  |  |
|                                                        | 📕 🚨 Muhammad Abdullah           | User |          |  |  |  |
| Media                                                  | 📕 🤱 Nadifo Mohamed              | User |          |  |  |  |
| Details                                                | 📕 🤱 Nagaveni Vani               | User |          |  |  |  |
| E Suito                                                | 👃 👗 Natasha Erle                | User |          |  |  |  |
|                                                        | 📕 👢 Nav Kumaresen               | User |          |  |  |  |
| E Cultural Infusion                                    | 📕 👢 Naveen Kumarsan             | User |          |  |  |  |
|                                                        | 📕 🥾 Nehrin Hossain              | User |          |  |  |  |
|                                                        | 📕 🤱 Norman Challal              | User |          |  |  |  |
| 🗉 🖬 Distribution Groups                                | 📕 🚨 Pat Chanpin                 | User |          |  |  |  |
| 🖃 💼 Non-Admin Users                                    | 📕 Patrick Matyevich             | User |          |  |  |  |
| 🛨 🗾 Ancestry Atlas Test users                          | 👢 QI JIN                        | User |          |  |  |  |
| 🕀 💼 CI Groups                                          | 👗 Ramanpreet Singh              | User |          |  |  |  |
| 🕀 🖬 former Employees                                   | 👗 Rhys Sellars                  | User |          |  |  |  |
| 🕀 🧰 Generic Usernames                                  | 👗 Roberto Ferrer                | User |          |  |  |  |
| Intern Volunteer staff                                 | 🛛 👗 Ronnie Hibma                | User |          |  |  |  |
| Melbourne Use Delegate Control                         | Ryan Stubbings                  | User | _        |  |  |  |
|                                                        | SAID MOHAMED MAHAMOUD           | User |          |  |  |  |
| Find                                                   | Sarangaa Kulathayendran         | User |          |  |  |  |
| Managed Service Acco                                   | Computer                        | User |          |  |  |  |
| Imicrosort Exchange Se Imicrosoft All Tasks            | Contact                         | User |          |  |  |  |
|                                                        | Group                           | User |          |  |  |  |
| El Services Users     View                             | InetOroPerson                   | User |          |  |  |  |
| E Shared Mailboxes Out                                 | msDS-GroupManagedServiceAccoupt | User |          |  |  |  |
| Shared Hallockey     Cag                               | msExchDynamicDistributionList   | User |          |  |  |  |
| T Users Rename                                         | msImaging-PSPs                  | User |          |  |  |  |
| Refresh                                                | MSMO Oueue Alias                | User |          |  |  |  |
| Export list                                            | Organizational Unit             | User | -        |  |  |  |
| <                                                      | Printer                         |      |          |  |  |  |
| Properties                                             | User                            |      |          |  |  |  |
| Help                                                   | Shared Folder                   |      | j        |  |  |  |
|                                                        | -                               |      |          |  |  |  |

3. It should display the adding new user.

| New Object - User            | ×                                          |
|------------------------------|--------------------------------------------|
| 🤱 Create in: ral Infus       | ion/Non-Admin Users/Intern Volunteer staff |
| First name:                  | Initials:                                  |
| Last name:                   |                                            |
| Full name:                   |                                            |
| User logon name:             |                                            |
| 1                            | @PAN.local                                 |
| User logon name (pre-Windows | 2000):                                     |
| PAN\                         |                                            |
|                              |                                            |
|                              | < Back Next > Cancel                       |

4. Fill it out the attributes according. An example will be given you. This will use it as rule in the future for upcoming employee. The user logon name will be Frist name and last name is in short form. Click next to continue.

| New Object - User                | ×                                       |
|----------------------------------|-----------------------------------------|
| Create in: ral Infusion/         | 'Non-Admin Users/Intern Volunteer staff |
| First name: Caleb                | Initials:                               |
| Last name: Chayna                |                                         |
| Full name: Caleb Chayn           | a                                       |
| User logon name:                 |                                         |
| Caleb.C                          | @PAN.local                              |
| User logon name (pre-Windows 200 | 10):                                    |
| PAN\                             | Caleb.C                                 |
|                                  |                                         |
|                                  | < Back Next > Cancel                    |
|                                  | 11                                      |

5. Next fill it out the password form. The password will based on the RULE so is Password456! Untick the User must change password at next logon and click next.

| User                                                                                                    |
|----------------------------------------------------------------------------------------------------|
| New Object - User 🛛 🔀                                                                                                    |
| Create in: PAN.local/Cultural Infusion/Non-Admin Users/Inter                                                                                                  |
| Password:                                                                                                    |
| Confirm password:                                                                                                    |
| <ul> <li>User must change password at next logon</li> <li>User cannot change password</li> <li>Password never expires</li> <li>Account is disabled</li> </ul> |
| <pre></pre>                                                                                                    |
| 11                                                                                                    |

6. Click finish and the user is successfully being added in active directory folder.

| Active Directory Users and Computers                                  |                                                                                                    |      |          |
|-----------------------------------------------------------------------|----------------------------------------------------------------------------------------------------|------|----------|
| File Action View Help                                                 |                                                                                                    |      |          |
| (= =) 2 🖬 🔏 🖬 🛠 🖻 🤉 🖬 🕯                                               | S & 🛅 🔻 🖸 🖗                                                                                                    |      |          |
| Active Directory Users and Computers [media-server.PAN.loca           | Name 🔺                                                                                                    | Туре | Descri 🔺 |
| 🛛 🕀 🧰 Saved Queries                                                   | <u></u> <u></u> <u></u> <u></u> <u></u> <u></u> <u></u> <u></u> <u></u> <u></u> <u></u> <u></u> <u></u> <u></u> <u></u> <u></u> <u></u> <u></u> <u></u> | User |          |
| User                                                                  |                                                                                                    | User |          |
| New Object Here                                                       | С З                                                                                                    | User |          |
| New Object - User                                                     | 8_⊂4                                                                                                    | User |          |
|                                                                       | <u></u> <u></u> <u></u> <u></u> <u></u> <u></u> <u></u> <u></u> <u></u> <u></u> <u></u> <u></u> <u></u> <u></u>                                         | User |          |
| Contraint DAM And US Annual Color March Administration Values         | 👃 Caleb Chayna                                                                                                    | User |          |
| Create In: PAN. local/cultural infusion/Non-Admin Users/Intern Volunt | 👃 Cassie Xu                                                                                                    | User |          |
|                                                                       | 🕹 Charlotte Gorman                                                                                                    | User |          |
| And the second of the Philip data of the state of the second of       | 🕹 Corey Taylor                                                                                                    | User |          |
| when you click Finish, the following object will be created:          | 🕹 D 1                                                                                                    | User |          |
| Full name: test                                                       | 🕹 D 2                                                                                                    | User |          |
|                                                                       | 🕹 D 3                                                                                                    | User |          |
| User logon name: test@PAN.local                                       | 5 D 4                                                                                                    | User |          |
|                                                                       | 🏅 Dang Khoa Le                                                                                                    | User |          |
|                                                                       | 🕹 Daniel Phill                                                                                                    | User |          |
|                                                                       | 🕹 Daniel Tarr                                                                                                    | User |          |
|                                                                       | 🏅 Dion Mertzanidis                                                                                                    | User |          |
|                                                                       | 5 E 1                                                                                                    | User |          |
|                                                                       | <u></u> <b>E</b> 2                                                                                                    | User |          |
|                                                                       | 5 E 3                                                                                                    | User |          |
| <b>_</b>                                                              | 5 E 4                                                                                                    | User |          |
| ,                                                                     | E5                                                                                                    | User |          |
|                                                                       | 🕹 Emilie Robert                                                                                                    | User |          |
|                                                                       | 🕹 Ethan Bowe                                                                                                    | User |          |
| < Back Finish Cancel                                                  | 👗 Himesh Ravi                                                                                                    | User |          |
|                                                                       | 🏅 Ho Han Xiang                                                                                                    | User |          |
| 🖽 😐 pervilles"users                                                   | 🕹 Hunter Booth                                                                                                    | User |          |
| 🗉 🖬 Shared Mailboxes                                                  | 🛛 🏅 Ibrahim Tumenci                                                                                                    | User |          |
| 🕀 🖃 Terminal Servers                                                  | 🥈 ipsita behera                                                                                                    | User |          |
| 🕀 🚞 Users                                                             | James Sampson                                                                                                    | User |          |
|                                                                       | Jaris Rener                                                                                                    | User |          |
|                                                                       | 👗 Jasmine Ji                                                                                                    | User | -        |
|                                                                       | •                                                                                                    |      |          |
|                                                                       |                                                                                                    |      |          |

7. Right click the user that you previously adding and click properties.

| Active Directory Users and Computers                        |               |                                   |       |          |
|-------------------------------------------------------------|---------------|-----------------------------------|-------|----------|
| File Action View Help                                       |               |                                   |       |          |
| (= =) 🖉 🖬 🤾 🖬 🗶 🖬 🖸 🖬 🐧                                     | L 🐮 🛅 🏹       | 7 🗾 🔽                             |       |          |
| Active Directory Users and Computers [media-server.PAN.loca | Name 🔺        |                                   | Туре  | Descri 🔺 |
| 🛨 🚞 Saved Queries                                           | Saved Queries |                                   |       |          |
| 🖃 🙀 PAN.local                                               | 🧏 C 2         |                                   | User  |          |
| Active Computers                                            | 🧏 с з         |                                   | User  |          |
| C Accounting                                                | <u></u> €C4   |                                   | User  |          |
| General System                                              | C 6           |                                   | User  |          |
| HR HR                                                       | 📕 Caleb (     | Copy                              | User  |          |
| i Media                                                     | 📕 Cassie      | Add to a group                    | User  |          |
| School                                                      | 🧏 Charlot     | Dicable Account                   | User  |          |
| Upstairs                                                    | 🧸 Corey       | Disable Account<br>Decet Deceword | User  |          |
|                                                             | 🕺 D 1         | Move                              | User  |          |
| Computers                                                   | LD2           | Open Home Dage                    | User  |          |
|                                                             | 🕺 D 3         | Sond Mail                         | User  |          |
| Disabled Lisers                                             | 🕺 D 4 📃       | Jenu Mali                         | User  |          |
| Distribution Groups                                         | 🕺 Dang K      | All Tasks 🔹 🕨                     | User  |          |
| Non-Admin Users                                             | 🕺 Daniel I    | <u></u>                           | User  |          |
| Ancestry Atlas Test users                                   | 🕺 Daniel      | Cut                               | User  |          |
|                                                             | 🕺 Dion Mi     | Delete                            | User  |          |
|                                                             | 1 F 1 -       | Rename                            | liser |          |
| 🕀 💼 Generic Usernames                                       | ΣE2           | Properties                        | liser |          |
| 📓 Intern Volunteer staff                                    | Ĩ F3          |                                   | liser |          |
| Melbourne Users                                             |               | Help                              | liser |          |
| 표 💼 Domain Controllers                                      | 1 F 5         |                                   | licer |          |
| 🖅 🧮 ForeignSecurityPrincipals                               | 🖉 Emilie Pob  | ort                               | licer |          |
| 🕀 🧰 Managed Service Accounts                                | Ethan Boy     |                                   | licer |          |
| 🕀 🛅 Microsoft Exchange Security Groups                      | Himach D:     | wa                                | User  |          |
| 🕀 🖬 PAN International                                       | 🔹 Ha Han Vi   | 200                               | User  |          |
| Servers                                                     | Uurster Pa    | any                               | User  |          |
| Services Users                                              | 🔹 Hunter bu   | umonsi                            | User  |          |
| Shared Mailboxes                                            |               |                                   | User  |          |
| Ierminal Servers                                            | Ipsica Den    |                                   | User  |          |
| 🗄 🔜 Users                                                   | James Sal     | mpson                             | User  |          |
|                                                             | aris Rene     | er                                | User  |          |
|                                                             | a Jasmine J   | I                                 | User  |          |
|                                                             |               |                                   |       |          |
| Opens the properties dialog box for the current selection.  |               |                                   |       |          |

8. Go to members tab and click add. It will then popup the select group

| Caleb Chayna Properties ? 🗙                                                                                                    |                                                            |          |
|----------------------------------------------------------------------------------------------------|------------------------------------------------------------|----------|
| Dial-in Environment Sessions<br>Berrote control Berrote Desiton Services Profile                                                                                                    | Select Groups                                              |          |
| Personal Virtual Desktop         COM+         UNIX Attributes           General         Address         Account         Profile         Telephones         Organization         Member Of | Select this object type:                                   |          |
| Member of:                                                                                                    | Groups or Built-in security principals                     | Object T |
| Name Active Directory Domain Services Folder                                                                                                    | From this location:                                        |          |
| Cl-Interns PAN.local/Cultural Infusion/Non-Admin Users/Cl                                                                                                    | PAN.local                                                  | Locatio  |
| U-I eam PAN.local/Lutural Infusion/Non-Admin Users/Cl<br>Domain Users PAN.local/Users<br>Pan-Cl PAN local/PAN International/Distribution Groups                                           | ,<br>Enter the object names to select ( <u>examples</u> ): |          |
| SI & Joko's Team PAN.local/Cultural Infusion/Non-Admin Users/Cl                                                                                                    | SI & Joko's Team; Pan-Cl                                   | Check I  |
|                                                                                                    |                                                            |          |
|                                                                                                    |                                                            |          |
|                                                                                                    | Advanced OK                                                | Ca       |
| Add Remove                                                                                                    |                                                            |          |
|                                                                                                    |                                                            |          |
| Primary group: Domain Users                                                                                                    |                                                            |          |
| There is no need to change Primary group unless                                                                                                    |                                                            |          |
| Set Primary Group you have Macintosh clients or POSIX-compliant                                                                                                    |                                                            |          |
| applications.                                                                                                    |                                                            |          |
|                                                                                                    |                                                            |          |
|                                                                                                    |                                                            |          |
| OK Cancel Apply Help                                                                                                    |                                                            |          |

9. Each user should be belong to specific group for example the Caleb Chayna is belong to **Pan-CL and CL-team and SI & Joko's Team (This will be using as future references).** After this click ok to finish it.

| ical<br>tive Computers                                                                                                    | <b>b</b> :                                                                                                    | 10                                                               | User                                         |               |
|----------------------------------------------------------------------------------------------------|----------------------------------------------------------------------------------------------------|------------------------------------------------------------------|----------------------------------------------|---------------|
| ple Names Found                                                                                                    |                                                                                                    | ۷                                                                | X Use                                        |               |
| e than one object matched                                                                                                    | the name "CI". Select one or mor                                                                                                    | re names from                                                    | Laleb Lhayna Properties                      | <u> </u>      |
| list, or, reenter the name.                                                                                                    |                                                                                                    |                                                                  | Select Groups                                | <u> </u>      |
| Matching names:                                                                                                    |                                                                                                    |                                                                  | Select this object type:                     | Object Torres |
| Name (RDN)                                                                                                    | Description                                                                                                    | In Folder                                                        |                                              | ubject Types  |
| Section 2018                                                                                                    |                                                                                                    | PAN.local/Users                                                  | PAN.local                                    | Locations     |
| Second Cl-Interns                                                                                                    |                                                                                                    | PAN.local/Cultural Infusion/No<br>PAN.local/Cultural Infusion/No |                                              |               |
|                                                                                                    |                                                                                                    |                                                                  | Enter the object names to select (examples): | Charle Manage |
|                                                                                                    |                                                                                                    |                                                                  |                                              | Lineck inames |
|                                                                                                    |                                                                                                    |                                                                  |                                              |               |
|                                                                                                    |                                                                                                    |                                                                  | Advanced                                     | OK Cancel     |
|                                                                                                    |                                                                                                    |                                                                  |                                              |               |
|                                                                                                    |                                                                                                    |                                                                  |                                              |               |
|                                                                                                    |                                                                                                    |                                                                  |                                              |               |
|                                                                                                    |                                                                                                    | 0K Cancel                                                        |                                              |               |
| arosore Exertango Socartey                                                                                                    | uroups                                                                                                    | Cancel 4                                                         | Add   Remove                                 |               |
| arozora Exchango zocana;                                                                                                    | oroop:                                                                                                    | OK Cancel                                                        | Add Remove                                   |               |
| <br>                                                                                                    | aroops I 🗶 n                                                                                                    | OK. Cancel                                                       | Add Remove                                   |               |
| Caleb Chayna I                                                                                                    | Properties                                                                                                    | OK. Cancel                                                       | Add Remove                                   |               |
| Caleb Chayna I<br>Select Groups                                                                                                    | Properties                                                                                                    | OK Cancel                                                        | Add Remove                                   |               |
| Caleb Chayna I<br>Select Groups<br>Select this obi                                                                                                   | Properties                                                                                                    | OK Cancel                                                        | Add Remove                                   |               |
| Caleb Chayna I<br>Select Groups<br>Select this obj                                                                                                   | Properties<br>ect type:<br>It in security principals                                                                                                    | OK Cancel                                                        | Add Remove                                   |               |
| Caleb Chayna I<br>Select Groups<br>Select this obj<br>Groups or Bui                                                                                  | Properties<br>ect type:<br>It-in security principals                                                                                                    | OK Cancel                                                        | Add Remove                                   |               |
| Caleb Chayna I<br>Select Groups<br>Select this obj<br>Groups or Bui<br>From this locat                                                               | Properties<br>ect type:<br>t-in security principals<br>ion:                                                                                                    | OK Cancel                                                        | Add Remove                                   |               |
| Caleb Chayna I<br>Select Groups<br>Select this obj<br>Groups or Bui<br>From this locat<br>PAN.local                                                  | Properties<br>ect type:<br>It-in security principals<br>ion:                                                                                                    | OK Cancel                                                        | Add Remove                                   |               |
| Caleb Chayna I<br>Select Groups<br>Select this obj<br>Groups or Bui<br>From this locat<br>PAN.local<br>Enter the obje                                | Properties<br>ect type:<br>It-in security principals<br>ion:<br>ext names to select ( <u>exa</u>                                                                                                    | OK Cancel                                                        | Add Remove                                   |               |
| Caleb Chayna I<br>Select Groups<br>Select this obj<br>Groups or Bui<br>From this locat<br>PAN.local<br>Enter the obje<br>CI-Team; Par                | Properties Properties thin security principals ion: thames to select (exa                                                                                                    | OK Cancel .4 .4                                                  | Add Remove                                   |               |
| Caleb Chayna I<br>Select Groups<br>Select this obj<br>Groups or Bui<br>From this locat<br>PAN.local<br>Enter the object<br>CI-Team: Par              | Properties<br>ect type:<br>It-in security principals<br>ion:<br>et names to select ( <u>exa</u><br>-CI]                                                                                                    | OK Cancel .4 .4                                                  | Add Remove   Add Remove                      |               |
| Caleb Chayna I<br>Select Groups<br>Select this obj<br>Groups or Bui<br>From this locat<br>PAN.local<br>Enter the object<br>CI-Team: Par              | Properties<br>ect type:<br>It-in security principals<br>ion:<br>et names to select (exa<br>-CI)                                                                                                    | OK Cancel .4 .4                                                  | Add Remove   Add Remove                      |               |
| Caleb Chayna I<br>Select Groups<br>Select this obj<br>Groups or Bui<br>From this locat<br>PAN.local<br>Enter the object<br>CI-Team: Par              | Properties<br>ect type:<br>It-in security principals<br>ion:<br>et names to select ( <u>exa</u><br>-CI)                                                                                                    | .4<br>.4<br>                                                     | Add Remove                                   |               |
| Caleb Chayna I<br>Select Groups<br>Select this obj<br>Groups or Bui<br>From this locat<br>PAN.local<br>Enter the object<br>CI-Team: Par<br>Advanced. | Properties Properties | OK Cancel 4                                                      | Add Remove    Add Remove                     |               |

| 11                                             |                                                             |                      |                  |        |  |
|------------------------------------------------|-------------------------------------------------------------|----------------------|------------------|--------|--|
| Caleb Chayna Proper                            | ties                                                        |                      |                  | ? ×    |  |
| Dial-in                                        | ) E                                                         | nvironment           | )<br>Sess        | ions   |  |
| Remote contro                                  | Remote control Remote Desktop Services Profile              |                      |                  |        |  |
| Personal Virtual Desktop 🕴 COM+ 👘 UNIX Attribu |                                                             |                      | tributes 🌔       |        |  |
| General Address /                              | General Address Account Profile Telephones Organization Mem |                      |                  |        |  |
| Member of:                                     |                                                             |                      |                  |        |  |
| Name                                           | Active Dire                                                 | ctory Domain Servic  | es Folder        |        |  |
| CI-Interns                                     | PAN.local/                                                  | Cultural Infusion/No | n-Admin Users/   | /CI    |  |
| CI-Team                                        | PAN.local/                                                  | Cultural Infusion/No | n-Admin Users/   | /CI    |  |
| Domain Users                                   | PAN.local/                                                  | Users                |                  |        |  |
| Pan-Cl                                         | PAN.local/                                                  | PAN International/D  | istribution Grou | ips 🔰  |  |
| SI & Joko's Team                               | PAN.local/                                                  | Cultural Infusion/No | n-Admin Users/   | /CI    |  |
|                                                |                                                             |                      |                  |        |  |
|                                                |                                                             |                      |                  |        |  |
|                                                |                                                             |                      |                  |        |  |
|                                                |                                                             |                      |                  |        |  |
| -                                              |                                                             |                      |                  |        |  |
| Add                                            | Remove                                                      |                      |                  |        |  |
|                                                |                                                             |                      |                  |        |  |
|                                                |                                                             |                      |                  |        |  |
| Primary group: I                               | Jomain Users                                                |                      |                  |        |  |
|                                                | 1 There is                                                  | no need to change    | Primary group    | unless |  |
| Set Primary Group                              | you hav                                                     | e Macintosh clients  | or POSIX-com     | pliant |  |
|                                                | applicat                                                    | ions.                |                  |        |  |
|                                                |                                                             |                      |                  |        |  |
|                                                |                                                             |                      |                  |        |  |
|                                                |                                                             |                      |                  |        |  |
|                                                |                                                             |                      |                  |        |  |
|                                                | пк І                                                        | Cancel               | Applir .         | Help   |  |

# 3.0 Create a User Account in Microsoft Exchange 2010 users<sup>2</sup>

10. Frist go to the Microsoft Exchange 2010 console

| 🔀 Exchange Management Console                                                                                                    |                           |                                           |                                     |
|----------------------------------------------------------------------------------------------------|---------------------------|-------------------------------------------|-------------------------------------|
| File Action View Help                                                                                                    |                           |                                           |                                     |
| (= -) 2 🗊 🛛 🗊                                                                                                    |                           |                                           |                                     |
| Incrosoft Exchange                                                                                                    | 🐉 Mailbox - Entire Forest | 463 objects                               | Actions                             |
| King and the second text and the second text and the second text and text and t | 🌱 Create Filter           |                                           | Mailbox                             |
| Server Configuration     Server Configuration     Server Configuration                                                                                                    | Display Name A            | Alias                                     | Modiry the Maximum Number of Recipi |
| Mailbox<br>8 Distribution Group                                                                                                    | al0                       | a10                                       | New Mailbox                         |
| I Mail Contact                                                                                                    | a11                       | a11<br>a12                                | 🗟 Export List                       |
| Move Request<br>a Toolbox                                                                                                    | 🚜 a13<br>🖓 a14            | a13<br>a14                                | View                                |
|                                                                                                    | 💑 a15<br>🛺 a2             | a15<br>a2                                 | Refresh     Help                    |
|                                                                                                    | 8 a3                      | a3                                        |                                     |
|                                                                                                    | <b>3</b> a5               | a5                                        | Enable Archive                      |
|                                                                                                    | a7                        | að<br>a7                                  | O Disable                           |
|                                                                                                    | ida8<br>ia9               | a8<br>a9                                  | Remove                              |
|                                                                                                    | Counting Department       | Accounting-Department<br>Accounting-Team1 | New Local Move Request              |
|                                                                                                    | Accounting Team2          | Accounting-Team2                          | New Remote Move Request             |
|                                                                                                    | Accounts2                 | Accounts2                                 | Manage Send As Permission           |
|                                                                                                    | Madele Yeoman             | adele.n                                   | Manage Full Access Permission       |
| J                                                                                                    |                           |                                           | Send Mail                           |

11. Right click Mailbox and click New Mailbox.

| 🔀 Exchange Management Console                                                                                                    |                                                              |           |                                                                                                    |
|----------------------------------------------------------------------------------------------------|--------------------------------------------------------------|-----------|----------------------------------------------------------------------------------------------------|
| File Action View Help                                                                                                    |                                                              |           |                                                                                                    |
| (=                                                                                                    |                                                              |           |                                                                                                    |
| A first set of the set of the set of th | Mailbox - Entire Forest  Create Filter  Display Name  isplay | O objects | Actions       Mailbox       Modify the Maximum Number of Recipient       Find       Image: Second Second Sec |
| Contains commands for customizing this window.                                                                                                    |                                                              |           | ,                                                                                                    |

<sup>&</sup>lt;sup>2</sup> (How do I set up Microsoft Outlook to connect to Exchange? | Academic Computing and Communications Center 2017)

12. It should display new mailbox wizard. Click next to continue as default User Mailbox

| <ul> <li>Introduction</li> <li>User Type</li> <li>New Mailbox</li> <li>Completion</li> </ul> | <ul> <li>Introduction</li> <li>This wizard helps you create a new mailbox, resource mailbox, or linked mailbox. You can also use this wizard to mail-enable an existing user.</li> <li>Choose mailbox type.</li> <li>User Mailbox</li> <li>This mailbox is owned by a user to send and receive messages. This mailbox cannot be used for resource scheduling.</li> <li>Room Mailbox</li> <li>The room mailbox is for room scheduling and is not owned by a user. The user account associated with resource mailbox will be disabled.</li> <li>Equipment Mailbox</li> <li>The equipment mailbox is for equipment scheduling and is not owned by a user. The user account associated with the resource mailbox will be disabled.</li> <li>Linked Mailbox</li> <li>Linked Mailbox</li> <li>Linked mailbox is the name for a mailbox that is accessed by a security principal (user) is a separate, trusted forest.</li> </ul> |
|----------------------------------------------------------------------------------------------|----------------------------------------------------------------------------------------------------|
|----------------------------------------------------------------------------------------------|----------------------------------------------------------------------------------------------------|

13. Click existing user and click add user. It should display search for list of user.

|              | Ilser Tune                                                                                       |
|--------------|--------------------------------------------------------------------------------------------------|
| Introduction | You can create a new user or select existing users for whom you want to create new<br>mailboxes. |
| New Mailbox  | Create mailboxes for:                                                                            |
| Completion   | New user     Existing users:                                                                     |
|              | 🐣 Add 🗙                                                                                          |
|              |                                                                                                  |
|              |                                                                                                  |

14. Search the existing users that previous adding in **Active Directory.** I search as Guest as an example. The real one adding user is **Caleb.C.** 

| View Scope<br>n:<br>dmin8<br>dsync<br>EUser<br>hris.D<br>Aday Simonologyo | Find Now Clear  Organizational Unit  pan.local/PAN Internationa  pan.local/Users  pan.local/Users  pan.local/PAN Internationa                                                             |                                                                                                    |                                                                                                    |
|---------------------------------------------------------------------------|----------------------------------------------------------------------------------------------------|----------------------------------------------------------------------------------------------------|----------------------------------------------------------------------------------------------------|
| n: [<br>a  dmin8<br>dsync<br>EUser<br>hris.D<br>Aday Simonology           | Find Now Clear  Organizational Unit pan.local/PAN Internationa pan.local/Users pan.local/Users pan.local/Users pan.local/PAN Internationa                                                 |                                                                                                    |                                                                                                    |
| e • (<br>dmin8<br>dsync<br>EUser<br>hris.D<br>John Simopoloup             | Organizational Unit<br>pan.local/PAN Internationa<br>pan.local/Users<br>pan.local/Users<br>pan.local/PAN Internationa                                                                     |                                                                                                    |                                                                                                    |
| dmin8<br>dsync<br>EUser<br>hris.D<br>Aday Simonology                      | pan.local/PAN Internationa<br>pan.local/Users<br>pan.local/Users<br>pan.local/PAN Internationa                                                                                            |                                                                                                    |                                                                                                    |
| dsync<br>EUser<br>hris.D                                                  | pan.local/Users<br>pan.local/Users<br>pan.local/PAN.Internationa                                                                                                    |                                                                                                    |                                                                                                    |
| EUser<br>hris.D<br>LAley Simopolous                                       | pan.local/Users<br>pan.local/PAN.Internationa                                                                                                    |                                                                                                    |                                                                                                    |
| hris.D<br>LAley Simopolous                                                | nan local/PAN Internationa                                                                                                    |                                                                                                    |                                                                                                    |
| Aley Simonolous                                                           | partitionali i i i i i i i i i i i i i i i i i i                                                                                                     |                                                                                                    |                                                                                                    |
| Alex Simopolous                                                           | pan.local/Cultural Infusion/                                                                                                    |                                                                                                    |                                                                                                    |
| l Tours                                                                   | pan.local/Cultural Infusion/                                                                                                    |                                                                                                    |                                                                                                    |
| -admin25                                                                  | pan.local/Cultural Infusion/                                                                                                    |                                                                                                    |                                                                                                    |
| l-Admin4                                                                  | pan.local/Cultural Infusion/                                                                                                    |                                                                                                    |                                                                                                    |
| -Admin8                                                                   | pan.local/Cultural Infusion/                                                                                                    |                                                                                                    |                                                                                                    |
| (-Multimedia1                                                             | pan.local/Cultural Infusion/                                                                                                    |                                                                                                    |                                                                                                    |
| íizabeth Rabita                                                           | pan.local/PAN Internationa                                                                                                    |                                                                                                    |                                                                                                    |
| uest                                                                      | pan.local/Users                                                                                                    |                                                                                                    |                                                                                                    |
| L-AK-DFCDC41B6DA9                                                         | pan.local/Users                                                                                                    |                                                                                                    |                                                                                                    |
| (PxeUser36064716B25                                                       | pan.local/Users                                                                                                    |                                                                                                    |                                                                                                    |
| ScSvcB8E754BF62A3E                                                        | pan.local/Users                                                                                                    |                                                                                                    |                                                                                                    |
| rbtgt                                                                     | pan.local/Users                                                                                                    |                                                                                                    |                                                                                                    |
| btgt_14271                                                                | pan.local/Users                                                                                                    |                                                                                                    |                                                                                                    |
| ersal Nasser                                                              | pan.local/Cultural Infusion/                                                                                                    |                                                                                                    |                                                                                                    |
|                                                                           | i-oduis<br>i-admin25<br>I-Admin25<br>I-Multimedia1<br>Iizabeth Rabita<br>uest<br>L-AK-DFCDC4186DA9<br>IPxeUser36064716825<br>IScSvc8827548F62A3E<br>rbtgt<br>rbtgt_14271<br>iersal Nasser | i-admin25       pan.local/Cultural Infusion/         i-admin25       pan.local/Cultural Infusion/         i-Admin4       pan.local/Cultural Infusion/         i-Admin8       pan.local/Cultural Infusion/         i-Admin8       pan.local/Cultural Infusion/         i-Admin8       pan.local/Cultural Infusion/         i-Admin8       pan.local/Cultural Infusion/         izabeth Rabita       pan.local/PAN Internationa         uest       pan.local/Users         L-AK-DFCDC41B6DA9       pan.local/Users         IPxeUser36064716B25       pan.local/Users         IScSvcB8E754BF62A3E       pan.local/Users         rbtgt       pan.local/Users         rbtgt       pan.local/Users         rbtgt       pan.local/Users         rbtgt       pan.local/Users         rbtgt       pan.local/Users         rbtgt       pan.local/Users         rbtgt       pan.local/Users         rbtgt       pan.local/Users         rbtgt       pan.local/Users         rbtgt       pan.local/Users | i-admin25       pan.local/Cultural Infusion/         i-Admin4       pan.local/Cultural Infusion/         i-Admin4       pan.local/Cultural Infusion/         i-Admin8       pan.local/Cultural Infusion/         i-Admin8       pan.local/Cultural Infusion/         i-Admin8       pan.local/Cultural Infusion/         i-Admin8       pan.local/Cultural Infusion/         i-Multimedia1       pan.local/Cultural Infusion/         izabeth Rabita       pan.local/PAN Internationa         uest       pan.local/Users         L-AK-DFCDC41B6DA9       pan.local/Users         IPxeUser36064716B25       pan.local/Users         IScSvcB8E754BF62A3E       pan.local/Users         rbtgt       pan.local/Users         rbtgt       pan.local/Users         resal Nasser       pan.local/Cultural Infusion/ |

15. Click next to continue after adding the existing user.

|   | New Ma                                                                                                    | ailbox                                                                                                    |
|---|----------------------------------------------------------------------------------------------------|----------------------------------------------------------------------------------------------------|
| 1 | <ul> <li>Introduction</li> <li>User Type <ul> <li>Mailbox Settings</li> </ul> </li> <li>New Mailbox</li> <li>Completion</li> </ul> | User Type         You can create a new user or select existing users for whom you want to create new mailboxes.         Create mailboxes for:         New user         Image: Existing users:         Image: Add         Image: Add         Image |
|   | Help                                                                                                    | < Back Next > Cancel                                                                                                    |

16. Click next to continue.

| <ul> <li>Introduction</li> <li>User Type</li> <li>Mailbox Settings</li> </ul> | Mailbox Settings<br>Enter the alias for the mailbox user, and then select the mailbox locat<br>Alias:                           | ion and policy setting |
|-------------------------------------------------------------------------------|----------------------------------------------------------------------------------------------------|------------------------|
| New Mailbox                                                                   |                                                                                                    |                        |
| Completion                                                                    | Specify the mailbox database rather than using a database autor                                                                 | Browse                 |
|                                                                               | Retention policy:                                                                                                    |                        |
|                                                                               |                                                                                                    | Browse                 |
|                                                                               | Exchange ActiveSync mailbox policy:                                                                                             |                        |
|                                                                               |                                                                                                    | Browse                 |
|                                                                               | Address book policy:                                                                                                    |                        |
|                                                                               |                                                                                                    | Browse                 |
|                                                                               | Personal Tags are a premium feature. Mailboxes with policies tha<br>require an Exchange Enterprise Client Access License (CAL). | t contain these tags   |

17. Click new to continue adding the new user into mailbox database.

| New M                                                                         | ailbox                                                                                |
|-------------------------------------------------------------------------------|---------------------------------------------------------------------------------------|
| <ul> <li>Introduction</li> <li>User Type</li> <li>Mailbox Settings</li> </ul> | New Mailbox<br>Click New to create the following mailboxes.<br>Configuration Summary: |
| <ul> <li>New Mailbox</li> <li>Completion</li> </ul>                           | Alias: Guest                                                                          |
| Help                                                                          | To copy the contents of this page, press CTRL+C.                                      |

18. It should be successfully adding new user mail and click Finish. Your username for the mailbox has been successfully added.

| -                |                                                                                                    |
|------------------|----------------------------------------------------------------------------------------------------|
| New Mai          | ilbox                                                                                                    |
| Introduction     | Completion                                                                                                    |
| 🛄 User Type      | The wizard completed successfully. Llick Finish to close this wizard.<br>Elapsed time: 00:00:00                 |
| Mailbox Settings | Summary: 1 item(s). 1 succeeded, 0 failed.                                                                      |
| 🛄 New Mailbox    | Guest Completed                                                                                                 |
| Completion       | Exchange Management Shell command completed:<br>Enable-Mailbox -Identity 'PAN.local/Users/Guest' -Alias 'Guest' |
|                  | Elapsed Time: 00:00:00                                                                                          |
|                  |                                                                                                    |
|                  | To copy the contents of this page, press CTRL+C.                                                                |
| Help             | < Back. Finish Cancel                                                                                           |

# 4.0 Setup Microsoft Outlook 2013 associate to Exchange 2010 servers<sup>3</sup>

- 19. A video will show you how to setup the Outlook 2013. It is very straight forward as it will then syncs the new user account without setup manually.

<sup>&</sup>lt;sup>3</sup> (ITCents 2015)

#### 4.0 Printer server for Cultural Infusion.

TOSHIBA 3555 BW on EXCHANGE.PAN.Local will be compulsory for all user able to print their document. Making sure that the cultural infusion printer is able to work.

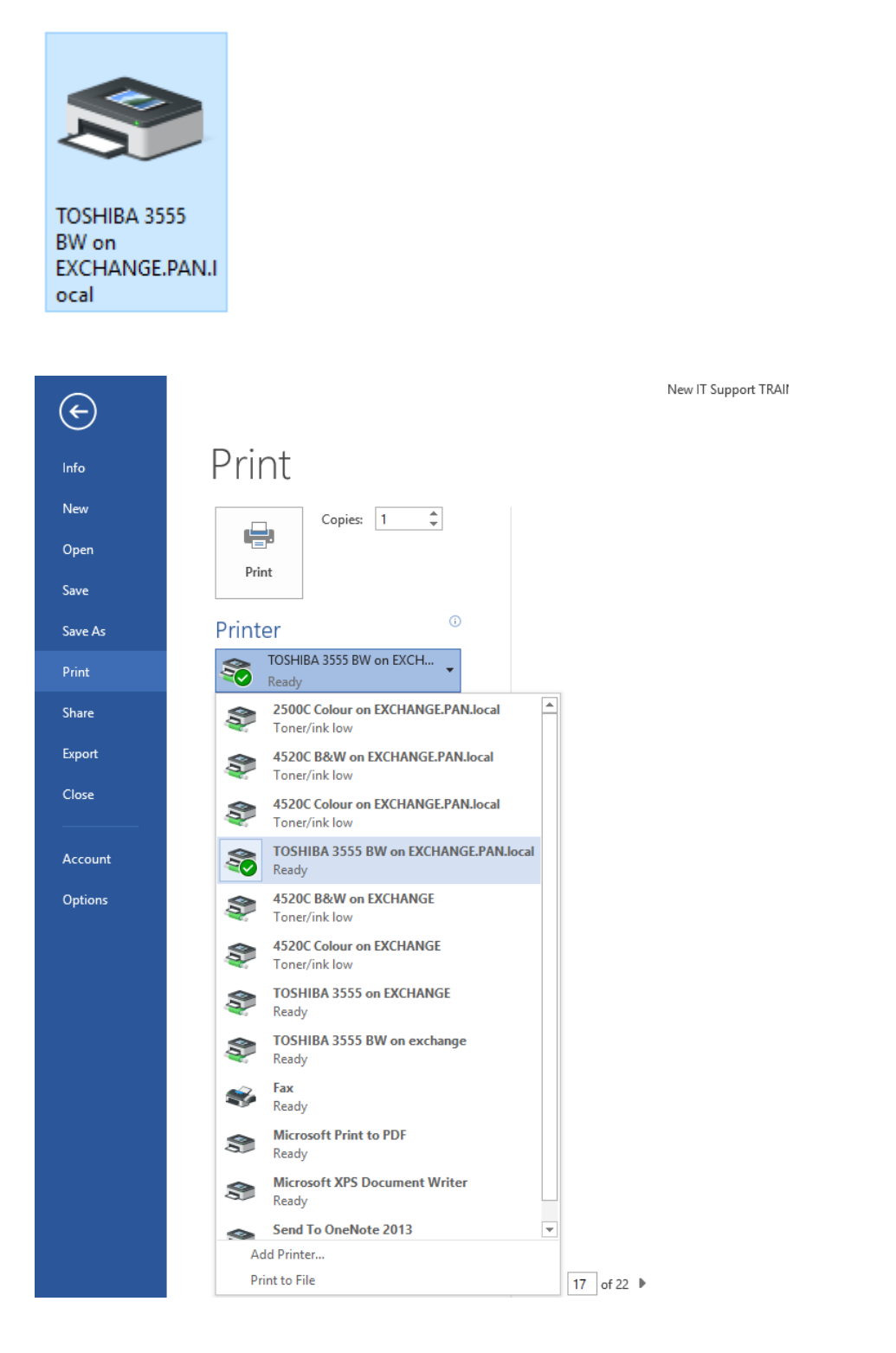

## 5.0 Appendix

#### **IT Infrastructures for Cultural Infusion**

Files located I:\05-Documentation\Server and Network\

- CI-Network diagram-160921.pdf
- Floor Layout-160928.pdf
- Server room-Rack layout.pdf

#### Network Diagram

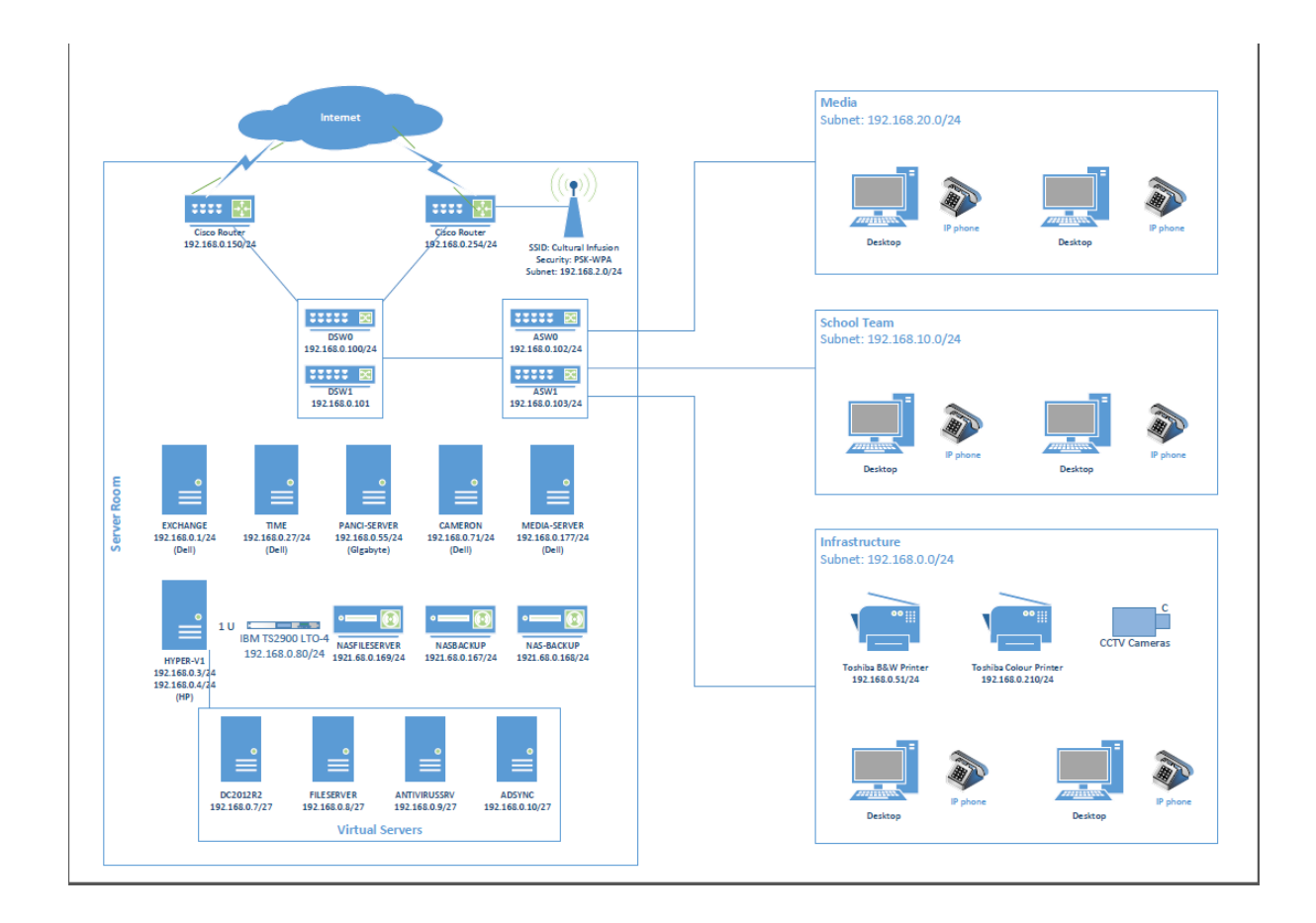

#### Floor plan

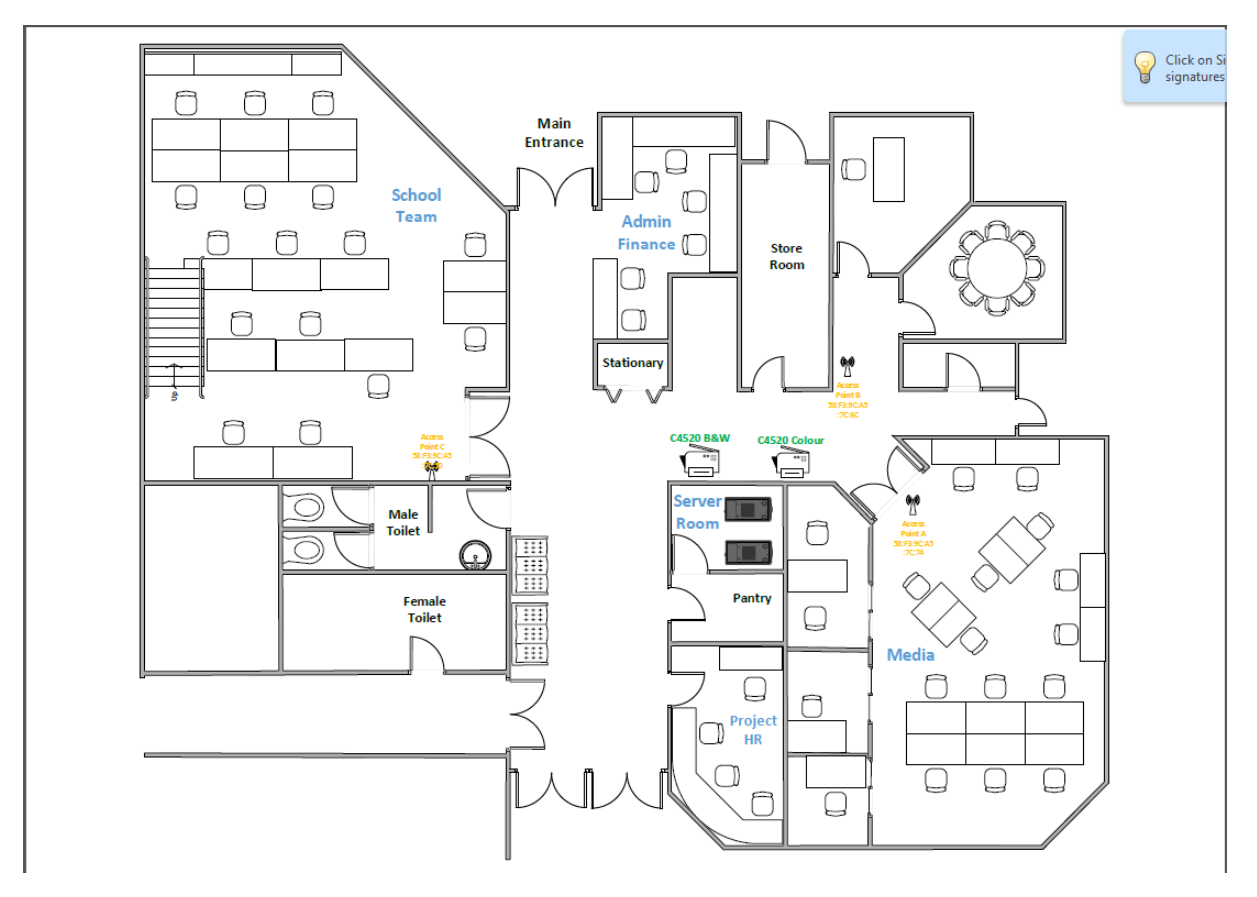

#### Server rack

#### Rack 1

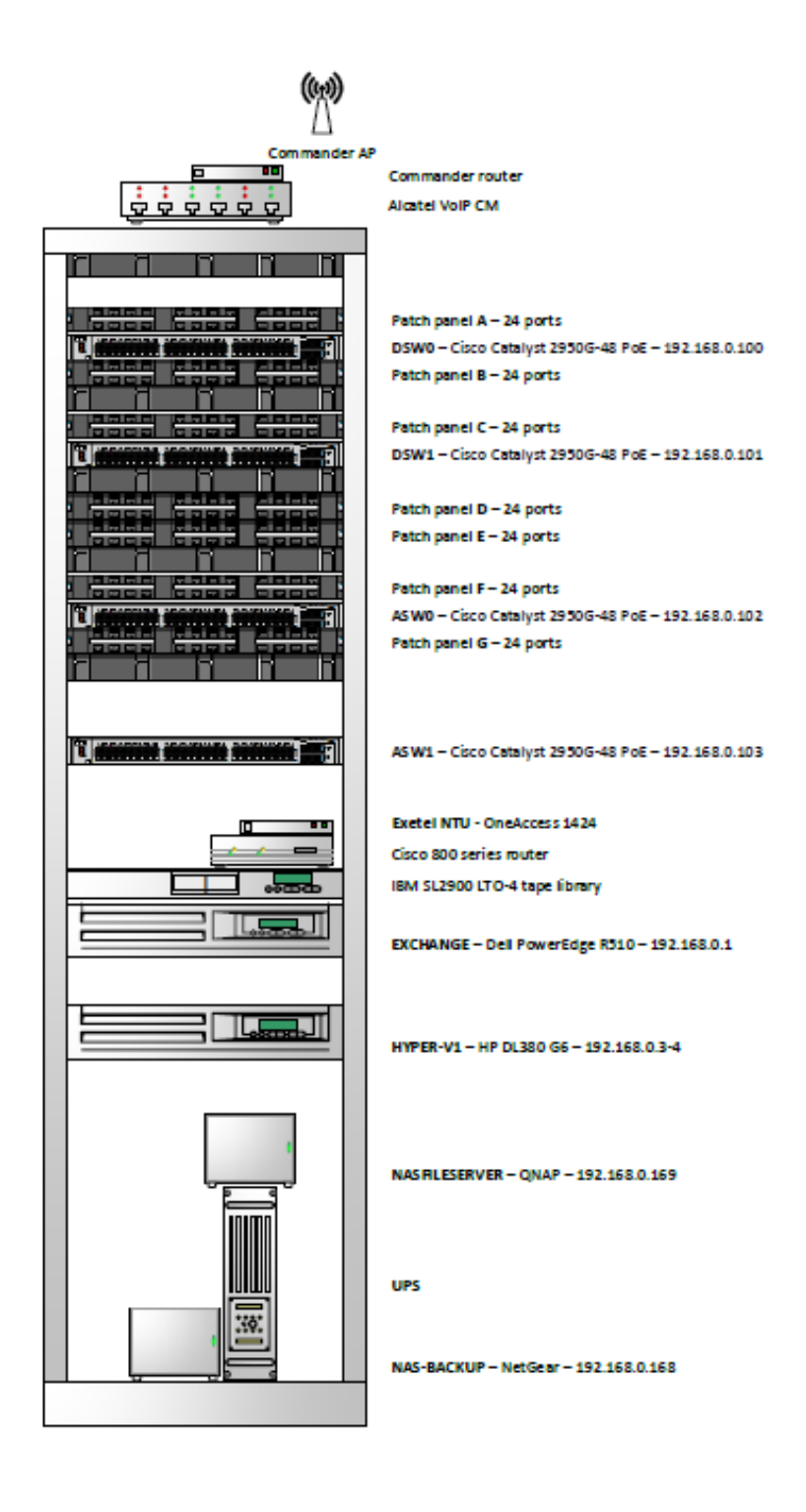

## Rack 2

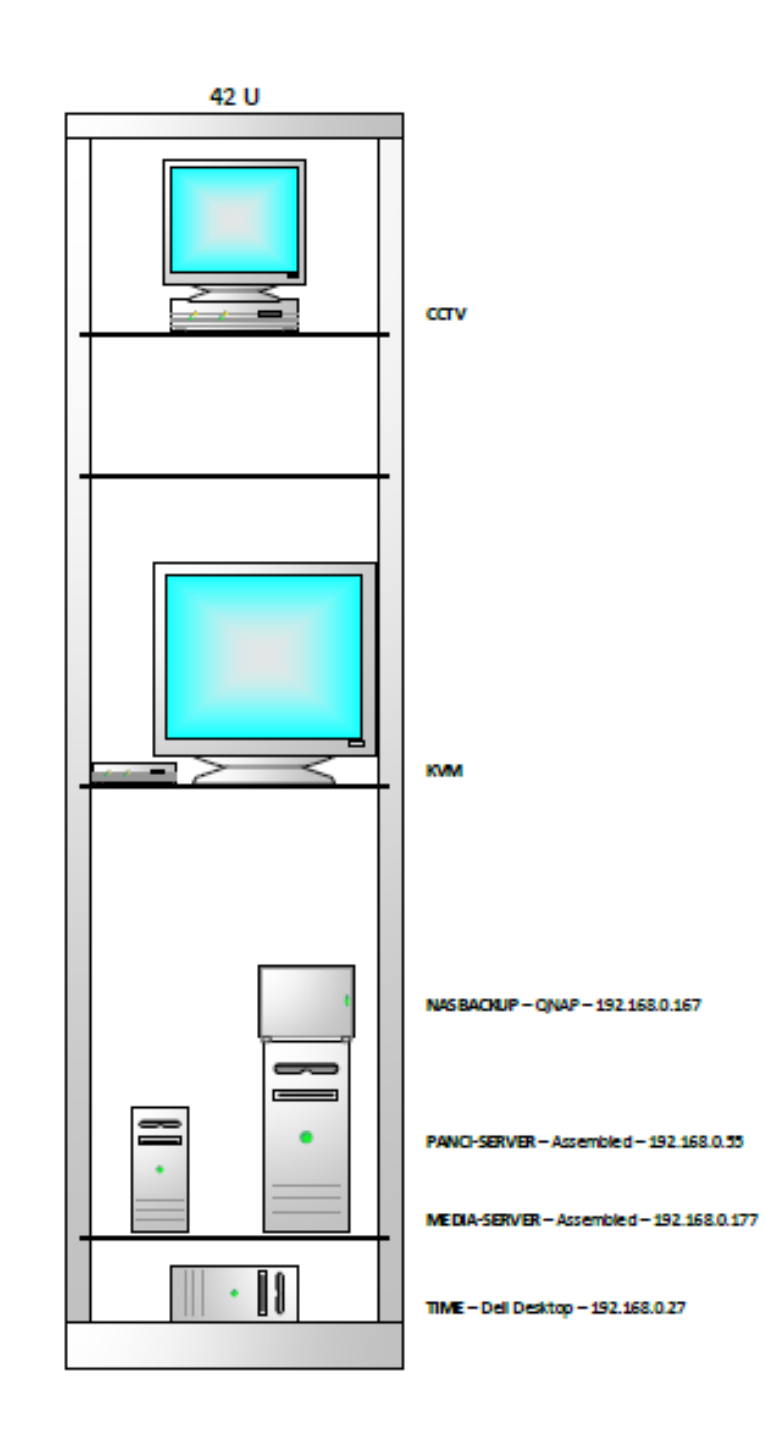

#### 6.0 Reference

*Create a User Account in Active Directory Users and Computers* 2009, viewed 25 October 2017, <a href="https://technet.microsoft.com/en-us/library/dd894463">https://technet.microsoft.com/en-us/library/dd894463</a> (v=ws.10).aspx>.

*How do I set up Microsoft Outlook to connect to Exchange? | Academic Computing and Communications Center* 2017, viewed 25 October 2017, <a href="http://accc.uic.edu/answer/how-do-i-set-microsoft-outlook-connect-exchange">http://accc.uic.edu/answer/how-do-i-set-microsoft-outlook-connect-exchange</a>.

ITCents 2015, *10-Configuring Outlook 2016 and Outlook 2013 for Exchange Server 2016*, viewed 25 October 2017, <a href="https://www.youtube.com/watch?v=t6f34Qklom8">https://www.youtube.com/watch?v=t6f34Qklom8</a>>.